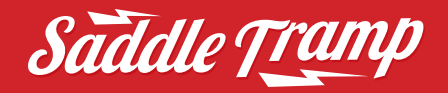

The Saddle Tramp DSP is an interface and DSP combined into a single solution.

Harley Davidson's radios use preprogrammed crossover and equalization settings that are locked into the OE radio. These settings restrict the audio quality when adding aftermarket equipment. The ST-DSP fixes that issue. The interface will reprogram your OE radio to output a flat frequency response curve. During the re-flash process the DSP will load a Pre-tuned equalization curve tuned by Harman Kardon. Interface and DSP set up for Harley Davidson **Street Glide and Road Glide 2014–2022** Infinity and Saddle Tramp six speaker kit

### DSP is compatible with these H-D radios.

Not compatible with the Rockford Fosgate OE system

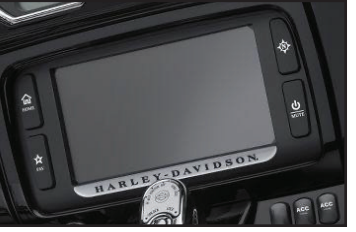

4-button

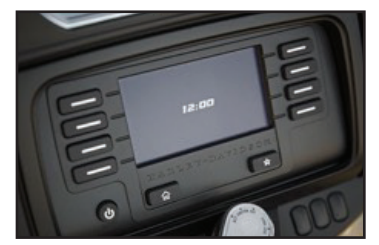

11-button

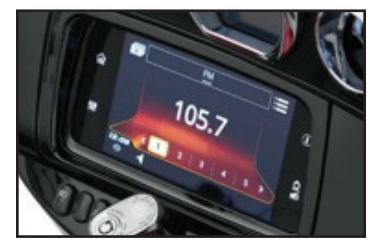

GTS Touchscreen

### The World's best kits.®

MetraOnline.com

#### © COPYRIGHT 2023 METRA ELECTRONICS CORPORATION

REV. 7/28/23 INSTINF-STDSP

### **Re-flashing the OE Radio**

Below are the frequency response curves of a stock Harley Davidson non-amplified radio.

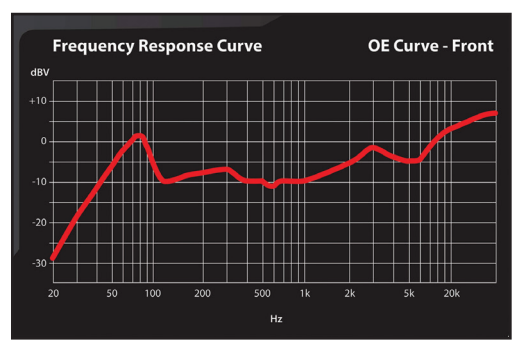

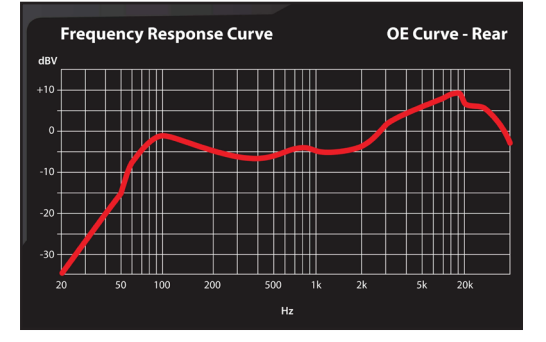

Frequency response curve after the Saddle Tramp DSP reflashes the OE radio.

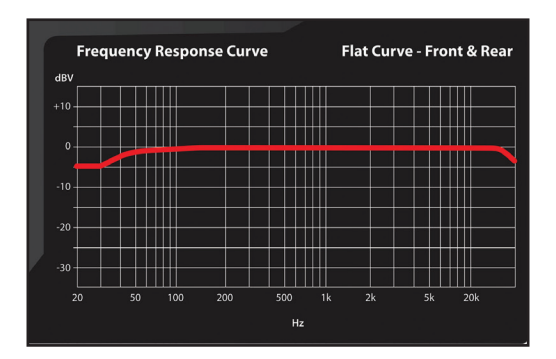

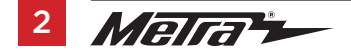

# INTERFACE AND DSP SETUP

Not Connected

CETUD INCTDUCTIONS

## Quick Setup:

- 1. Now that the motorcycle-specific harnesses are connected to the bike and Infinity product.
- **2.** Download the Saddle Tramp DSP App (Figure A) on your Android device.
- **3.** Use the QR Code provided to quickly locate and download the app. (Figure B)
- **4.** Turn on the ignition of your bike. Make Sure Volume on radio is reduced to one notch, volume of one.
- 5. Open the ST-DSP App on your Android device. (Figure C)

Continued on next page

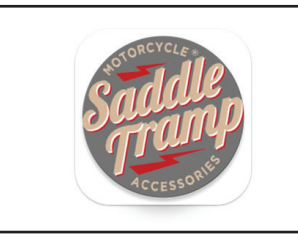

(Figure A)

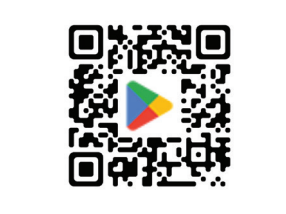

(Figure B)

| CONSCUENT ADJUST         EXAMPLE         DELVIADJET         DEVIALUET         DEVIALUET <thdevialuet< th=""></thdevialuet<> |                                                                                                    |                                                                                                    |                                                                                                    |                                                                                                    |
|----------------------------------------------------------------------------------------------------|----------------------------------------------------------------------------------------------------|----------------------------------------------------------------------------------------------------|----------------------------------------------------------------------------------------------------|----------------------------------------------------------------------------------------------------|
| The Saddle Tramp DSP is an interface and DSP combined into a single solution.<br>Harley Davidson's radios use pre-programmed crossover and equalization settings that are locked into<br>the OE radio. These settings restrict the audio quality when adding aftermarket equipment. The ST-DSI<br>fixes that issue. The interface will reprogram your OE radio to output a flat frequency response curve.<br>Quick Setup:                                                                                                    | CROSSOVER ADJUST                                                                                                    |                                                                                                    |                                                                                                    |                                                                                                    |
| <ul> <li>Wire up your vehicle specific harness according to the instruction.</li> <li>Turn ignition on.</li> <li>Select the Bluetooth Connection page in the app, hit scan and select your device.</li> <li>Select Configuration page, then Vehicle Type. Select your Flash and hit apply.</li> <li>The STDSP will start the programming sequence. During this process the radio will turn off then bec</li> </ul>                                                                                                    | CROSSOVER ADJUST<br>The Saddle Tramp DSP is a<br>Harley Davidson's radios u<br>the OE radio. These setting<br>fixes that issue. The interfa<br>Quick Setup:<br>- Wire up your vehicle spec<br>- Turn ignition on.<br>- Select the Bluetooth Con<br>- Select Configuration pag<br>- The SEDSP will eart the | EQUALIZER ADJUST<br>an interface and DSP combine<br>use pre-programmed crossove<br>gs restrict the audio quality wh<br>ace will reprogram your OE rad<br>cific harness according to the<br>nection page in the app, hit so<br>nergetammin seducere Duri | DELAY ADJUST<br>d into a single solution.<br>r and equalization setting<br>en adding aftermarket ec<br>to to output a flat freque<br>instruction.<br>an and select your devic-<br>tur Flash and hit apply. | INPUT/LEVELS<br>gs that are locked into<br>quipment. The ST-DSP<br>ncy response curve.<br>e.<br>will turn off then back |

o 🗋 🔨 🖸 🖸

RULETOOTH CONNECTION

(Figure C)

III O

<

## Quick Setup: (cont.)

| Not Connected                      |                    |               |                                                                                              |                                                                                                    |                                                                                                    |
|------------------------------------|--------------------|---------------|----------------------------------------------------------------------------------------------|----------------------------------------------------------------------------------------------------|----------------------------------------------------------------------------------------------------|
| SETUP INSTRUC                      | SETUP INSTRUCTIONS |               | BLUETOOTH CONNECTION                                                                         |                                                                                                    | OUTPUTS                                                                                                    |
| CROSSOVER AD                       | JUST               | EQUALIZER ADJ | UST DELAY ADJUST INPUT/LEVELS                                                                |                                                                                                    | INPUT/LEVELS                                                                                                    |
| CROSSOVER AL<br>SCAN<br>DISCONNECT | Avail              | EQUALIZER ADJ | - Turn the ig<br>- Scan - Pre<br>then select t<br>that you are<br>- Disconnec<br>Note: You N | DELAY ADJUST<br>nition on.<br>ss this button to start the Blue<br>he ST-DSP from the available of<br>connected will show in the top<br>t - Disconnects the ST-DSP fro<br>1UST Lock Down your settings | tooth scanning process,<br>devices list. Confirmation<br>b left corner of the app.<br>m the app.<br>before exiting or |
|                                    |                    |               | disconnecti<br>found on the                                                                  | ng from the ST-DSP. The LOCK<br>Configurations page within th                                                                                                    | DOWN button can be<br>e app.                                                                                          |

6. Go to the Bluetooth Connection page within the app, tap on "Scan," and select your device from the list. (Figure D)

Continued on next page

(Figure D)

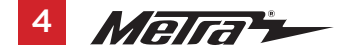

## Quick Setup: (cont.)

| Connected to ST-DS | P-X 370E537E (-56)                                                                                                    |                                                                                |                                  |                        |  |
|--------------------|----------------------------------------------------------------------------------------------------|--------------------------------------------------------------------------------|----------------------------------|------------------------|--|
| SETUP IN           | STRUCTIONS                                                                                                    | BLUETOOTH CONNECTION                                                           | CONFIGURATION                    | OUTPUTS                |  |
| CROSSO             | CROSSOVER ADJUST EQUALIZER ADJUST DELAY ADJUST INPUT/LEVE                                                                                                    |                                                                                |                                  |                        |  |
| IDENTIFY           | Click this button to confirm that the interface is connected properly. If it is, a chime will be heard from the front left speaker. * * Only installations where the interface is connected to a front left speaker. |                                                                                |                                  |                        |  |
| RESET TO DEFAULTS  | Resets the interfa                                                                                                    | ce to factory settings. During the rese<br>programing option.                  | t process the amplifiers will sh | utoff for 5-10seconds. |  |
| EQUALIZER TYPE     | User has the optic                                                                                                    | on of optimizing the motorcycles soun                                          | d quality with a Graphic or Para | ametric equalizer      |  |
| LOCK DOWN          | Stores the current configuration into the ST-DSP<br>Atention(This button must be selected before closing the app or cycling the key, otherwise, all settings will be lost                                            |                                                                                |                                  |                        |  |
| SAVE CONFIG        | Saves the current configuration to your device                                                                                                    |                                                                                |                                  |                        |  |
| RECALL CONFIG      | Recalls a configuration from your device                                                                                                    |                                                                                |                                  |                        |  |
| ABOUT              | Displays Informat                                                                                                    | ion about this App and the ST-DSP                                              |                                  |                        |  |
| SET PASSWORD       | Changes passwor<br>Note: A 4 digit only page                                                                                                    | d for accessing the ST-DSP<br>monthmuch be closer collection. The interface of |                                  |                        |  |
|                    |                                                                                                    |                                                                                |                                  |                        |  |
|                    |                                                                                                    |                                                                                |                                  |                        |  |

**7.** Navigate to the Configuration page. (Figure E)

Continued on next page

(Figure E)

## Quick Setup: (cont.)

| Connected to ST-DS | P-X 370E537E (-57)                                              |                                                |                                          |                                |
|--------------------|-----------------------------------------------------------------|------------------------------------------------|------------------------------------------|--------------------------------|
| SETUP IN           | STRUCTIONS                                                      | BLUETOOTH CONNECTION                           | CONFIGURATION                            | OUTPUTS                        |
| CROSSO             | VER ADJUST                                                      | EOUALIZER ADJUST                               | DELAY ADJUST                             | INPUT/LEVELS                   |
| IDENTIFY           | Click this button to confir speaker. * * Only installat         | Select Vehicle T<br>and OE Amp Opt             | ype s, a chime wil<br>iion left speaker. | l be heard from the front left |
| RESET TO DEFAULTS  |                                                                 | Make: Harley<br>Model: 4.3/6.5GT Infinity Tune | and Flash                                | utoff for 5-10seconds.         |
| VEHICLE TYPE       |                                                                 | GTS Radio Infinity Tune                        | and Elash                                |                                |
| EQUALIZER TYPE     | User has the option of op                                       | Return 4.3/6.5GT to OE                         | Curve                                    | ametric equalizer              |
| LOCK DOWN          | Stores the current configu<br>Attention This button must be set | Return GTS Radio to OE                         | Curve                                    |                                |
| SAVE CONFIG        | Saves the current configu                                       | ration to your device                          |                                          |                                |
| RECALL CONFIG      | Recalls a configuration fro                                     | om your device                                 |                                          |                                |
| ABOUT              | Displays Information abo                                        | ut this App and the ST-DSP                     |                                          |                                |
| SET PASSWORD       | Changes password for ac                                         | cessing the ST-DSP                             |                                          | e.                             |
|                    |                                                                 |                                                |                                          |                                |

8. Select the appropriate Vehicle Type and choose your desired Flash option (Figure F)

Continued on next page

(Figure F)

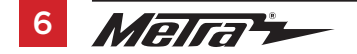

## Quick Setup: (cont.)

| Connected to ST-DS | SP-X 370E537E (-57)                                     |                                               | WARNING: Settings have changed - Mak      | e sure to 'Lock Down' before Exiting App |
|--------------------|---------------------------------------------------------|-----------------------------------------------|-------------------------------------------|------------------------------------------|
| SETUP IN           | ISTRUCTIONS                                             | BLUETOOTH CONNECTION                          | CONFIGURATION                             | OUTPUTS                                  |
| CROSSO             | VER ADJUST                                              | EOUALIZER ADJUST                              | DELAY ADJUST                              | INPUT/LEVELS                             |
| IDENTIFY           | Click this button to confir speaker. * * Only installat | Select Vehicle<br>and OE Amp Op               | Гуре s, a chime wi<br>otion left speaker. | ll be heard from the front left          |
| RESET TO DEFAULTS  | Resets the interface to fa                              | Make: Harley<br>Model: GTS Radio Infinity Tun | e and                                     | nutoff for 5-10seconds.                  |
| VEHICLE TYPE       | Select the vehicle progra                               | Flash                                         |                                           |                                          |
| EQUALIZER TYPE     | User has the option of op                               | ○ Without OE Amp ◎ W                          | /ith OE Amp                               | ametric equalizer                        |
| LOCK DOWN          | Stores the current confige                              | CANCEL A                                      | PPLY                                      | 1                                        |
| SAVE CONFIG        | Saves the current configu                               | ration to your device                         |                                           |                                          |
| RECALL CONFIG      | Recalls a configuration fro                             | om your device                                |                                           |                                          |
| ABOUT              | Displays Information about                              | ut this App and the ST-DSP                    |                                           |                                          |
| SET PASSWORD       | Changes password for ac                                 | cessing the ST-DSP                            |                                           |                                          |
|                    |                                                         |                                               |                                           |                                          |
|                    |                                                         |                                               |                                           |                                          |
|                    |                                                         |                                               |                                           |                                          |

**9.** Apply the settings. The ST-DSP will initiate the programming sequence. During this process, your radio will turn off and then turn back on. It is crucial not to turn off the bike's ignition at this stage. The process can take up to 1 minute. (Figure G)

Continued on next page

(Figure G)

## Quick Setup: (cont.)

| Connected to ST-DSP-X 370E537E (-56) |                                             |                                                                                      |                                                                       |                                |  |  |
|--------------------------------------|---------------------------------------------|--------------------------------------------------------------------------------------|-----------------------------------------------------------------------|--------------------------------|--|--|
| SETUP IN                             | STRUCTIONS                                  | BLUETOOTH CONNECTION                                                                 | CONFIGURATION                                                         | OUTPUTS                        |  |  |
| CROSSO                               | VER ADJUST                                  | EQUALIZER ADJUST                                                                     | DELAY ADJUST                                                          | INPUT/LEVELS                   |  |  |
| IDENTIFY                             | Click this button to<br>speaker. * * Only i | o confirm that the interface is connect<br>nstallations where the interface is cor   | ed properly. If it is, a chime wil<br>nected to a front left speaker. | l be heard from the front left |  |  |
| RESET TO DEFAULTS                    | Resets the interfa                          | ce to factory settings. During the rese                                              | t process the amplifiers will sh                                      | utoff for 5-10seconds.         |  |  |
| VEHICLE TYPE                         | Select the vehicle                          | programing option.                                                                   |                                                                       |                                |  |  |
| EQUALIZER TYPE                       | User has the optic                          | on of optimizing the motorcycles soun                                                | d quality with a Graphic or Para                                      | ametric equalizer              |  |  |
| LOCK DOWN                            | Stores the current                          | configuration into the ST-DSP<br>ust be selected before closing the app or cycling t |                                                                       |                                |  |  |
| SAVE CONFIG                          | Saves the current                           | configuration to your device                                                         |                                                                       |                                |  |  |
| RECALL CONFIG                        | Recalls a configur                          | ation from your device                                                               |                                                                       |                                |  |  |
| ABOUT                                | Displays Informat                           | ion about this App and the ST-DSP                                                    |                                                                       |                                |  |  |
| SET PASSWORD                         | Changes passwor                             | rd for accessing the ST-DSP                                                          |                                                                       | s'                             |  |  |
|                                      |                                             |                                                                                      |                                                                       |                                |  |  |
|                                      |                                             |                                                                                      |                                                                       |                                |  |  |
|                                      |                                             |                                                                                      |                                                                       |                                |  |  |

- Once the programming is complete, go to the CONFIGURATION page and LOCK DOWN your settings. Ensure that the bike's ignition remains on during this step. (Figure H)
- **11.** After the LOCK DOWN process finishes, you're all set. Reassemble your bike, and enjoy the updated features.
- **12.** If you wish to fine-tune your audio, refer to the advanced setup section of the manual.

(Figure H)

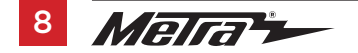

#### **Bluetooth Connection screen**

| Not Connected |                                                                                                    |                |                                                                                                    |                                                                                                    |              |
|---------------|----------------------------------------------------------------------------------------------------|----------------|----------------------------------------------------------------------------------------------------|----------------------------------------------------------------------------------------------------|--------------|
| SETUP INSTRUC | TIONS                                                                                                    | BLUETOOTH CONN | ECTION                                                                                                    | CONFIGURATION                                                                                                    | OUTPUTS      |
| CROSSOVER AD  | JUST                                                                                                    | EQUALIZER ADJ  | DJUST DELAY ADJUST INPUT/LEVELS                                                                                                    |                                                                                                    | INPUT/LEVELS |
| CROSSOVER AD  | CROSSOVER ADJUST     EQUALIZER ADJUST     DELAY AD.       SCAN     Available Devices     - Turn the ignition on.       DISCONNECT     - Scan - Press this button to sthen select the ST-DSP from that you are connected will sthat you are connected will sthat you are connected will sthat you are connected will sthat you disconnecting from the ST-DS found on the Configurations provide the ST-DS found on the Configurations provide the ST-DS found on the Configuration of the ST-DS found on the Configuration of the ST-DS found on the Configuration of the ST-DS found on the Configuration of the ST-DS found on the Configuration of the ST-DS found on the ST-DS found on the Configuration of the ST-DS found on the Configuration of the ST-DS found on the Configuration of the ST-DS found on the ST-DS found on the ST-DS found on the ST-DS found on the ST-DS found on the ST-DS found on the ST-DS found on the ST-DS found on the ST-D |                | DELAY ADJUST<br>nition on.<br>ss this button to start the Blue<br>the ST-DSP from the available of<br>connected will show in the top<br>at - Disconnects the ST-DSP fro<br>/UST Lock Down your settings<br>of from the ST-DSP. The LOCK<br>e Configurations page within th | INPUT/LEVELS<br>tooth scanning process,<br>devices list. Confirmation<br>b left corner of the app.<br>m the app.<br>before exiting or<br>DOWN button can be<br>he app. |              |
|               |                                                                                                    |                |                                                                                                    |                                                                                                    |              |

- Turn the ignition on.
- Scan Press this button to start the Bluetooth scanning process, then select the ST-DSP from the available devices list. Confirmation that you are connected will show in the top left corner of the app.
- Disconnect Disconnects the ST-DSP from the app.

Note: You MUST Lock Down your settings before exiting or disconnecting from the ST-DSP. The LOCK DOWN button can be found on the Configurations page within the app.

## **Configuration screen**

| Not Connected     |                                                                                                    |                                                                                      |                                  |                   |  |
|-------------------|----------------------------------------------------------------------------------------------------|--------------------------------------------------------------------------------------|----------------------------------|-------------------|--|
| SETUP IN          | ISTRUCTIONS                                                                                                    | BLUETOOTH CONNECTION                                                                 | CONFIGURATION                    | OUTPUTS           |  |
| CROSSOVER ADJUST  |                                                                                                    |                                                                                      |                                  | INPUT/LEVELS      |  |
| IDENTIFY          | Click this button to confirm that the interface is connected properly. If it is, a chime will be heard from the front le<br>speaker. ** Only installations where the interface is connected to a front left speaker. |                                                                                      |                                  |                   |  |
| RESET TO DEFAULTS | Resets the interface to factory settings. During the reset process the amplifiers will shutoff for 5-10 seconds.                                                                                                    |                                                                                      |                                  |                   |  |
| VEHICLE TYPE      | Select the vehicle programing option.                                                                                                    |                                                                                      |                                  |                   |  |
| EQUALIZER TYPE    | User has the optic                                                                                                    | on of optimizing the motorcycles soun                                                | d quality with a Graphic or Para | ametric equalizer |  |
| LOCK DOWN         | Stores the current                                                                                                    | configuration into the ST-DSP<br>ust be selected before closing the app or cycling t |                                  |                   |  |
| SAVE CONFIG       | Saves the current configuration to your device                                                                                                    |                                                                                      |                                  |                   |  |
| RECALL CONFIG     | Recalls a configur                                                                                                    | ation from your device                                                               |                                  |                   |  |
| ABOUT             | Displays Informat                                                                                                    | ion about this App and the ST-DSP                                                    |                                  |                   |  |
| SET PASSWORD      | Changes passwor                                                                                                    | d for accessing the ST-DSP                                                           |                                  |                   |  |
|                   |                                                                                                    |                                                                                      |                                  |                   |  |
|                   |                                                                                                    |                                                                                      |                                  |                   |  |

- IDENTIFY: Click this button to verify proper connection of the interface. If connected correctly, a chime will be heard from the front left speaker. \* \* This applies only to installations where the interface is connected to a front left speaker.
- RESET TO DEFAULTS: Restores the interface to its factory settings. During the reset process, the amplifiers will shut off for 5-10 seconds.
- VEHICLE TYPE: Select the vehicle programming option.
- EQUALIZER (EQ) TYPE: Choose between a Graphic or Parametric equalizer to optimize the motorcycle's sound quality.
- LOCK DOWN: Click this button to save the selected settings.
- Attention! This button must be selected before closing the app or turning off the key; otherwise, all settings will be lost.

- SAVE CONFIGURATION: Saves the current configuration to the mobile device.
- RECALL CONFIGURATION: Retrieves a configuration from the mobile device.
- ABOUT: Displays information about the app, vehicle, interface, and mobile device.
- SET PASSWORD: Assign a 4-digit password to lock the interface. If no password is desired, use "0000" to clear any currently set password. Locking down the interface is not necessary when setting a password.
- Note: Only a 4-digit password is valid for this device. If a different password is chosen, the interface will display "password not valid for this device." If the password is forgotten, the DSP can be reset by updating the interface with the Axxess Updater Windows software.

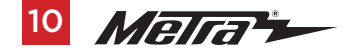

## ABOUT:

| Connected to ST-DS | P-X 370E537E (-56)                                     |                                                                                      |                                                                        |                                |  |
|--------------------|--------------------------------------------------------|--------------------------------------------------------------------------------------|------------------------------------------------------------------------|--------------------------------|--|
| SETUP IN           | STRUCTIONS                                             | BLUETOOTH CONNECTION                                                                 | CONFIGURATION                                                          | OUTPUTS                        |  |
| CROSSO             | CROSSOVER ADJUST EQUALIZER ADJUST                      |                                                                                      | DELAY ADJUST                                                           | INPUT/LEVELS                   |  |
| IDENTIFY           | Click this button to<br>speaker. * * Only i            | o confirm that the interface is connec<br>nstallations where the interface is cor    | ed properly. If it is, a chime wil<br>inected to a front left speaker. | l be heard from the front left |  |
| RESET TO DEFAULTS  | Resets the interfa                                     | ce to factory settings. During the rese                                              | t process the amplifiers will sh                                       | utoff for 5-10seconds.         |  |
| VEHICLE TYPE       | Select the vehicle                                     | programing option.                                                                   |                                                                        |                                |  |
| EQUALIZER TYPE     | User has the optic                                     | on of optimizing the motorcycles soun                                                | d quality with a Graphic or Para                                       | ametric equalizer              |  |
| LOCK DOWN          | Stores the current<br>Attention!This button m          | configuration into the ST-DSP<br>ust be selected before closing the app or cycling t |                                                                        |                                |  |
| SAVE CONFIG        | Saves the current                                      | configuration to your device                                                         |                                                                        |                                |  |
| RECALL CONFIG      | ECALL CONFIG Recalls a configuration from your device  |                                                                                      |                                                                        |                                |  |
| ABOUT              | Displays Informat                                      | ion about this App and the ST-DSP                                                    |                                                                        |                                |  |
| SET PASSWORD       | SET PASSWORD Changes password for accessing the ST-DSP |                                                                                      |                                                                        |                                |  |
|                    |                                                        |                                                                                      |                                                                        |                                |  |
|                    |                                                        |                                                                                      |                                                                        |                                |  |
|                    |                                                        |                                                                                      |                                                                        |                                |  |
|                    |                                                        |                                                                                      |                                                                        |                                |  |

 ABOUT: Displays information about the app, vehicle, interface, and mobile device. (Figures A, B on next page)

(Figure A)

## ABOUT: (cont.)

| Connected to ST-DSP-X 370E537E (-59)        |                                                                   |                                                          |
|---------------------------------------------|-------------------------------------------------------------------|----------------------------------------------------------|
| SETUP INSTRUCTIONS                          | About                                                             | ION OUTPUTS                                              |
| CROSSOVER ADJUST                            | App Info                                                          | ST INPUT/LEVELS                                          |
| Click this button to o speaker. ** Only ins | on Name: ST_DSP_X<br>tall Version: 1_1                            | a chime will be heard from the front left<br>ft speaker. |
| RESET TO DEFAULTS Resets the interface      | to SDK: 31<br>Vehicle Data Version: 1.23                          | fiers will shutoff for 5-10seconds.                      |
| VEHICLE TYPE Select the vehicle p           | ogr Updated: 05/17/2023, 10:09 (Downloaded)                       |                                                          |
| EQUALIZER TYPE User has the option          | of CVehicle Info                                                  | phic or Parametric equalizer                             |
|                                             | Type: Harley No Flash - 2014 to 2020 (170-800)<br>Has OE Amp: Yes |                                                          |
| LOCK DOWN<br>Attention This button mus      | DSP Info                                                          | ngs will be lost                                         |
| SAVE CONFIG Saves the current co            | nfi<br>Model - Address: ST-DSP-X 370E537E<br>Board#: 257508       |                                                          |
| RECALL CONFIG Recalls a configurat          | on Version: 3.2.<br>Filter: 24                                    |                                                          |
| ABOUT Displays Information                  | Interface: ANALOG                                                 |                                                          |
| SET PASSWORD Changes password               | for HW Version: 1<br>FW Version: 730                              | D for this device                                        |
|                                             | Device Info                                                       |                                                          |
|                                             | Model: samsung SM-X200<br>OS: 13 - Т<br>ок                        |                                                          |

(Figure B)

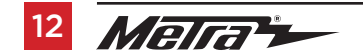

# **FEATURES BY SCREEN**

## SAVE CONFIGURATION:

| Connected to ST-DS | P-X 370E537E (-56)                                          |                                                                                    |                                                                       |                              |  |
|--------------------|-------------------------------------------------------------|------------------------------------------------------------------------------------|-----------------------------------------------------------------------|------------------------------|--|
| SETUP IN           | STRUCTIONS                                                  | BLUETOOTH CONNECTION                                                               | CONFIGURATION                                                         | OUTPUTS                      |  |
| CROSSO             | CROSSOVER ADJUST EQUALIZER ADJUST DELAY ADJUST INPUT/LEVELS |                                                                                    |                                                                       |                              |  |
| IDENTIFY           | Click this button to<br>speaker. * * Only i                 | o confirm that the interface is connect<br>nstallations where the interface is cor | ed properly. If it is, a chime wil<br>nected to a front left speaker. | be heard from the front left |  |
| RESET TO DEFAULTS  | Resets the interfa                                          | ce to factory settings. During the rese                                            | t process the amplifiers will sh                                      | utoff for 5-10seconds.       |  |
| VEHICLE TYPE       | Select the vehicle                                          | programing option.                                                                 |                                                                       |                              |  |
| EQUALIZER TYPE     | User has the optic                                          | on of optimizing the motorcycles soun                                              | d quality with a Graphic or Para                                      | ametric equalizer            |  |
| LOCK DOWN          | Stores the current                                          | t configuration into the ST-DSP                                                    |                                                                       |                              |  |
| SAVE CONFIG        | Saves the current                                           | configuration to your device                                                       |                                                                       |                              |  |
| RECALL CONFIG      | Recalls a configur                                          | ation from your device                                                             |                                                                       |                              |  |
| ABOUT              | Displays Informat                                           | ion about this App and the ST-DSP                                                  |                                                                       |                              |  |
| SET PASSWORD       | Changes passwor                                             | rd for accessing the ST-DSP                                                        |                                                                       |                              |  |
|                    |                                                             |                                                                                    |                                                                       |                              |  |
|                    |                                                             |                                                                                    |                                                                       |                              |  |
|                    |                                                             |                                                                                    |                                                                       |                              |  |
|                    |                                                             |                                                                                    |                                                                       |                              |  |
| (Figure C)         |                                                             |                                                                                    |                                                                       |                              |  |

• SAVE CONFIGURATION: Saves the current configuration to the mobile device. (Figures C, D on next page)

## SAVE CONFIGURATION: (cont.)

| Connected to ST-DS | P-X 370E537E (-60)  |                                                                           | WARNING: Settings have changed - Mak | e sure to 'Lock Down' before Exiting App |
|--------------------|---------------------|---------------------------------------------------------------------------|--------------------------------------|------------------------------------------|
| SETUP IN           | ISTRUCTIONS         | BLUETOOTH CONNECTION                                                      | CONFIGURATION                        | OUTPUTS                                  |
| CROSSO             | VER ADJUST          | EQUALIZER ADJUST                                                          | DELAY ADJUST                         | INPUT/LEVELS                             |
| IDENTIFY           |                     |                                                                           |                                      |                                          |
| RESET TO DEFAULTS  |                     |                                                                           |                                      |                                          |
| VEHICLE TYPE       |                     |                                                                           |                                      |                                          |
| EQUALIZER TYPE     |                     |                                                                           |                                      |                                          |
| LOCK DOWN          |                     | Click on the File Name Box to<br>File Name: <mark>SaddleTrampRocks</mark> | create a new file                    |                                          |
| SAVE CONFIG        |                     | CO                                                                        | SAVE                                 |                                          |
| RECALL CONFIG      | Recalls a configura | ation from your device                                                    |                                      |                                          |
| ABOUT              | Displays Informati  | on about this App and the ST-DSP                                          |                                      |                                          |
| SET PASSWORD       | Changes passwor     | d for accessing the ST-DSP                                                |                                      |                                          |
|                    |                     |                                                                           |                                      |                                          |
|                    |                     |                                                                           |                                      |                                          |
|                    |                     |                                                                           |                                      |                                          |
|                    |                     |                                                                           |                                      |                                          |

(Figure D)

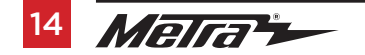

## **RECALL CONFIGURATION:**

| Connected to ST-DS | P-X 370E537E (-56)                            |                                                                                      |                                                                         |                                |  |
|--------------------|-----------------------------------------------|--------------------------------------------------------------------------------------|-------------------------------------------------------------------------|--------------------------------|--|
| SETUP IN           | STRUCTIONS                                    | BLUETOOTH CONNECTION                                                                 | CONFIGURATION                                                           | OUTPUTS                        |  |
| CROSSO             | VER ADJUST                                    | EQUALIZER ADJUST                                                                     | DELAY ADJUST                                                            | INPUT/LEVELS                   |  |
| IDENTIFY           | Click this button to<br>speaker. * * Only i   | o confirm that the interface is connec<br>nstallations where the interface is col    | ted properly. If it is, a chime wil<br>nnected to a front left speaker. | l be heard from the front left |  |
| RESET TO DEFAULTS  | Resets the interfa                            | ce to factory settings. During the rese                                              | t process the amplifiers will sh                                        | utoff for 5-10seconds.         |  |
| VEHICLE TYPE       | Select the vehicle                            | programing option.                                                                   |                                                                         |                                |  |
| EQUALIZER TYPE     | User has the optic                            | on of optimizing the motorcycles sour                                                | d quality with a Graphic or Para                                        | ametric equalizer              |  |
| LOCK DOWN          | Stores the current<br>Attention This button m | configuration into the ST-DSP<br>ust be selected before closing the app or cycling t |                                                                         |                                |  |
| SAVE CONFIG        | Saves the current                             | configuration to your device                                                         |                                                                         |                                |  |
| RECALL CONFIG      | Recalls a configur                            | ation from your device                                                               |                                                                         |                                |  |
| ABOUT              | Displays Informat                             | ion about this App and the ST-DSP                                                    |                                                                         |                                |  |
| SET PASSWORD       | Changes passwor                               | d for accessing the ST-DSP                                                           |                                                                         |                                |  |
|                    |                                               |                                                                                      |                                                                         |                                |  |
|                    |                                               |                                                                                      |                                                                         |                                |  |
|                    |                                               |                                                                                      |                                                                         |                                |  |
|                    |                                               |                                                                                      |                                                                         |                                |  |
|                    |                                               |                                                                                      |                                                                         |                                |  |

• RECALL CONFIGURATION: Retrieves a configuration from the mobile device. (Figures E, F on the next page)

(Figure E)

## **RECALL CONFIGURATION:** (cont.)

| Connected to ST-DS | SP-X 370E537E (-59)     | WARNING: Settings have ch    | anged - Make sure to 'Lock Down' before Exiting App |
|--------------------|-------------------------|------------------------------|-----------------------------------------------------|
| SETUP INSTRUCTIONS |                         | Click on a File to Recall It | J OUTPUTS                                           |
| CROSSOVER ADJUST   |                         | SaddleTrampRocks             | INPUT/LEVELS                                        |
| IDENTIFY           |                         |                              | hime will be heard from the front left speaker.     |
| RESET TO DEFAULTS  | Resets the interface    |                              | rs will shutoff for 5-10seconds.                    |
| VEHICLE TYPE       | Select the vehicle pro  |                              |                                                     |
| EQUALIZER TYPE     | User has the option o   |                              | ic or Parametric equalizer                          |
| LOCK DOWN          | Stores the current co   |                              | will be lost                                        |
| SAVE CONFIG        | Saves the current cor   |                              |                                                     |
| RECALL CONFIG      | Recalls a configuration |                              |                                                     |
| ABOUT              | Displays Information    |                              |                                                     |
| SET PASSWORD       | Changes password f      |                              | n this device"                                      |
|                    |                         |                              |                                                     |
|                    |                         |                              |                                                     |

(Figure F)

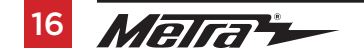

### SET PASSWORD:

| Connected to ST-DS | Connected to ST-DSP-X 370E537E (-56)                                                                                                    |                                         |                                   |                        |  |  |  |  |
|--------------------|----------------------------------------------------------------------------------------------------|-----------------------------------------|-----------------------------------|------------------------|--|--|--|--|
| SETUP INSTRUCTIONS |                                                                                                    | BLUETOOTH CONNECTION                    | CONFIGURATION                     | OUTPUTS                |  |  |  |  |
| CROSSOVER ADJUST   |                                                                                                    | EQUALIZER ADJUST                        | DELAY ADJUST                      | INPUT/LEVELS           |  |  |  |  |
| IDENTIFY           | Click this button to confirm that the interface is connected properly. If it is, a chime will be heard from the front speaker. ** Only installations where the interface is connected to a front left speaker. |                                         |                                   |                        |  |  |  |  |
| RESET TO DEFAULTS  | Resets the interfa                                                                                                    | ce to factory settings. During the rese | t process the amplifiers will shu | utoff for 5-10seconds. |  |  |  |  |
| VEHICLE TYPE       | Select the vehicle                                                                                                    | programing option.                      |                                   |                        |  |  |  |  |
| EQUALIZER TYPE     | User has the optic                                                                                                    | n of optimizing the motorcycles soun    | d quality with a Graphic or Para  | metric equalizer       |  |  |  |  |
| LOCK DOWN          | Stores the current configuration into the ST-DSP<br>AttentionThis button must be refer ted before cleans the use or cycling the key otherwise all settings will be fost                                        |                                         |                                   |                        |  |  |  |  |
| SAVE CONFIG        | Saves the current configuration to your device                                                                                                    |                                         |                                   |                        |  |  |  |  |
| RECALL CONFIG      | Recalls a configuration from your device                                                                                                    |                                         |                                   |                        |  |  |  |  |
| ABOUT              | Displays Informati                                                                                                    | on about this App and the ST-DSP        |                                   |                        |  |  |  |  |
| SET PASSWORD       | Changes passwor                                                                                                    | d for accessing the ST-DSP              |                                   |                        |  |  |  |  |
|                    |                                                                                                    |                                         |                                   |                        |  |  |  |  |
|                    |                                                                                                    |                                         |                                   |                        |  |  |  |  |
|                    |                                                                                                    |                                         |                                   |                        |  |  |  |  |

SET PASSWORD: Assign a 4-digit password to lock the interface. If no password is desired, use "0000" to clear any currently set password. Locking down the interface is not necessary when setting a password.

.

.

**Note:** Only a 4-digit password is valid for this device. If a different password is chosen, the interface will display "password not valid for this device." If the password is forgotten, the DSP can be reset by updating the interface with the Axxess Updater Windows software. (Figures G, H on the next page)

(Figure G)

## SET PASSWORD: (cont.)

| Connected to ST-DSP-X 370E537E (-60) |   |                      |                     |               |         | RNING: Settings     | s have changed | <ul> <li>Make sure to 'Lock Dowr</li> </ul> |  |
|--------------------------------------|---|----------------------|---------------------|---------------|---------|---------------------|----------------|---------------------------------------------|--|
| SETUP IN                             |   | BLUETOOTH CONNECTION |                     | CONFIGURATION |         | OUT                 | PUTS           |                                             |  |
| CROSSOVER ADJUST                     |   |                      | EQUALIZER ADJUST    |               |         | DELAY               | ADJUST         | INPUT,                                      |  |
| IDENTIFY                             |   |                      | hat t E<br>s wh     | Inter New     | Passwor | d ly. If i<br>a fro |                |                                             |  |
| RESET TO DEFAULTS                    |   |                      | <sub>ry se</sub> Pa | issword       |         | the a               |                |                                             |  |
| VEHICLE TYPE                         |   |                      | g op                |               |         |                     |                |                                             |  |
| EQUALIZER TYPE                       |   |                      | izing               |               |         | vith a              |                |                                             |  |
|                                      |   |                      |                     | CANCEL        | ок      |                     |                |                                             |  |
| LOCK DOWN                            |   | t configurat         | ion into t          | ne or bor     |         |                     |                |                                             |  |
| SAVE CONFIG                          |   | configurati          |                     | ur device     |         |                     |                |                                             |  |
| ٢                                    | ľ |                      |                     | <u> </u>      | Tè      |                     | Õ              | \$                                          |  |
|                                      |   |                      | 1                   | 2             | 3       | $\otimes$           |                |                                             |  |
|                                      |   |                      | 4                   | 5             | 6       | Done                |                |                                             |  |
|                                      |   |                      | 7                   | 8             | 9       |                     |                |                                             |  |
|                                      |   |                      |                     | 0             |         | 1                   |                |                                             |  |

(Figure H)

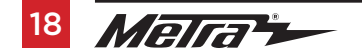

### Output screen

| Connected to ST-DSP-X 370E537E (-60) WARNING: Settings have cl |                   |   |            |                  | WARNING: Settings have changed - Make | e sure to 'Lock Down' before Exiting App |
|----------------------------------------------------------------|-------------------|---|------------|------------------|---------------------------------------|------------------------------------------|
| SETUP INSTRUCTIONS                                             |                   |   | BLUETOOT   | TH CONNECTION    | CONFIGURATION                         | OUTPUTS                                  |
|                                                                | CROSSOVER ADJUS   | т | EQUAL      | IZER ADJUST      | DELAY ADJUST                          | INPUT/LEVELS                             |
|                                                                |                   | 1 |            | Output Chanr     | <u>iels</u>                           |                                          |
|                                                                | # Location        |   | Group      |                  |                                       |                                          |
| ł                                                              | Left Front        | - | Front      | - M 🗌 Invert 🗖   | /lute                                 |                                          |
|                                                                | 2 Right Front     | - | Front      | - 🔍 🗌 Invert 🔲   | /lute                                 |                                          |
|                                                                | 3 Left Rear       | - | Left Rear  | - M 🗌 Invert 🔲   | /lute                                 |                                          |
|                                                                | 4 Right Rear      | - | Left Rear  | 👻 🥚 🗌 Invert 🔲 N | /lute                                 |                                          |
|                                                                | 5 Left Front Mid  | - | Right Rear | 👻 M 🗌 Invert 🔲 N | /lute                                 |                                          |
|                                                                | 6 Right Front Mid | - | Right Rear | 🕘 🗌 Invert 🔲 N   | /lute                                 |                                          |
| ł                                                              | 7 Left Rear       | - | Rear       | - M 🗌 Invert 🔲   | /lute                                 |                                          |
|                                                                | B Right Rear      | - | Rear       | - 😑 🗌 Invert 🔲 N | /lute                                 |                                          |
|                                                                | 9 Not Used        | - | None       | Invert           | /lute                                 |                                          |
| 1                                                              | 0 Not Used        | - | None       | Invert           | /lute                                 |                                          |
|                                                                |                   |   |            |                  |                                       |                                          |

- The screen is used for speaker configuration and provides the option to group speakers together, simplifying the process of equalizing multiple speakers simultaneously.
- The numbers (#) from 1 to 10 on the left side of the screen correspond to the RCA outputs on the DSP Harness.
- Location: Displays the selected location for each respective RCA output number.
- Group: Enables the grouping of speakers for simultaneous equalization.
   For example, when Front Left and Right LOCATIONS are GROUPED under "Front," both the left and right channels are equalized together.
- Invert: Inverts the output polarity of each channel.
- Mute: Silences the output of the channel for testing purposes or when adjusting the EQ.

### **Crossover Adjustments screen**

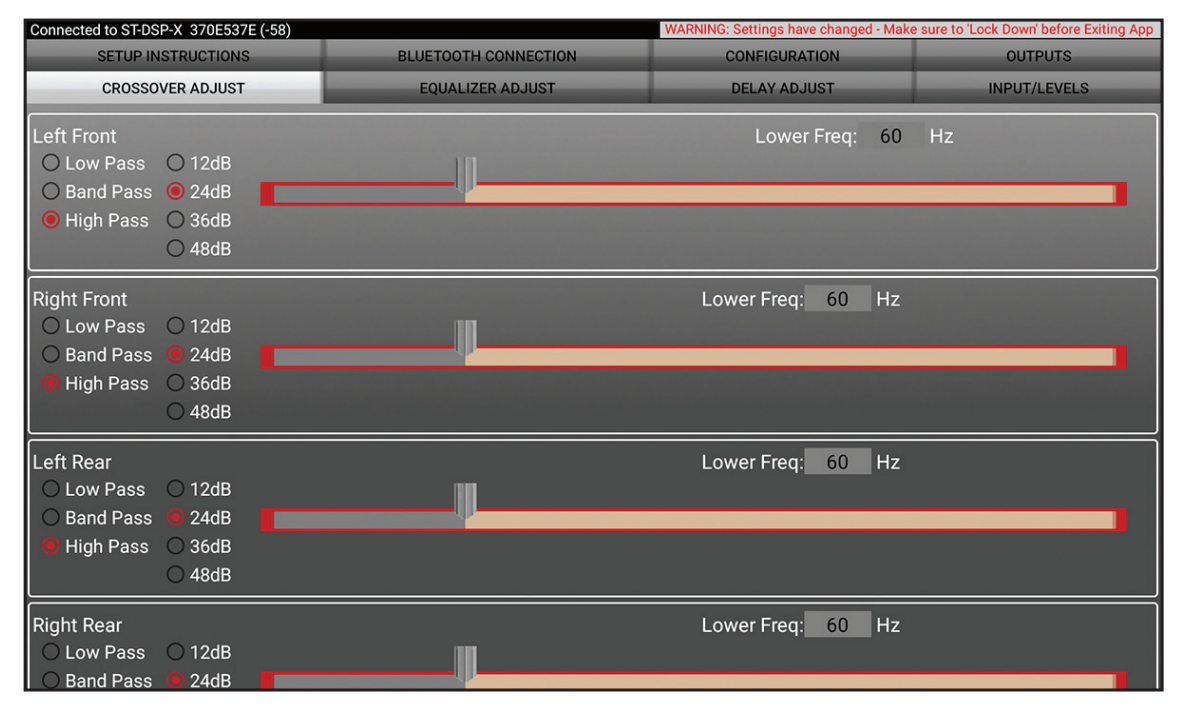

 After completing the programming, the crossovers are preset for your system.
 If you wish to fine-tune the crossover points, you can make adjustments from this screen.

.

.

- Choosing High Pass and Low Pass will allow you to adjust one crossover frequency. Band Pass should only be selected if you are installing front speakers with a dedicated amplifier for the woofers/mids, a separate amplifier for the tweeters, and a subwoofer.
- Select your desired crossover slope: 24 dB, 36 dB, or 48 dB. A higher slope indicates a steeper cutoff.

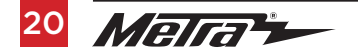

### **Equalizer Adjustments screen**

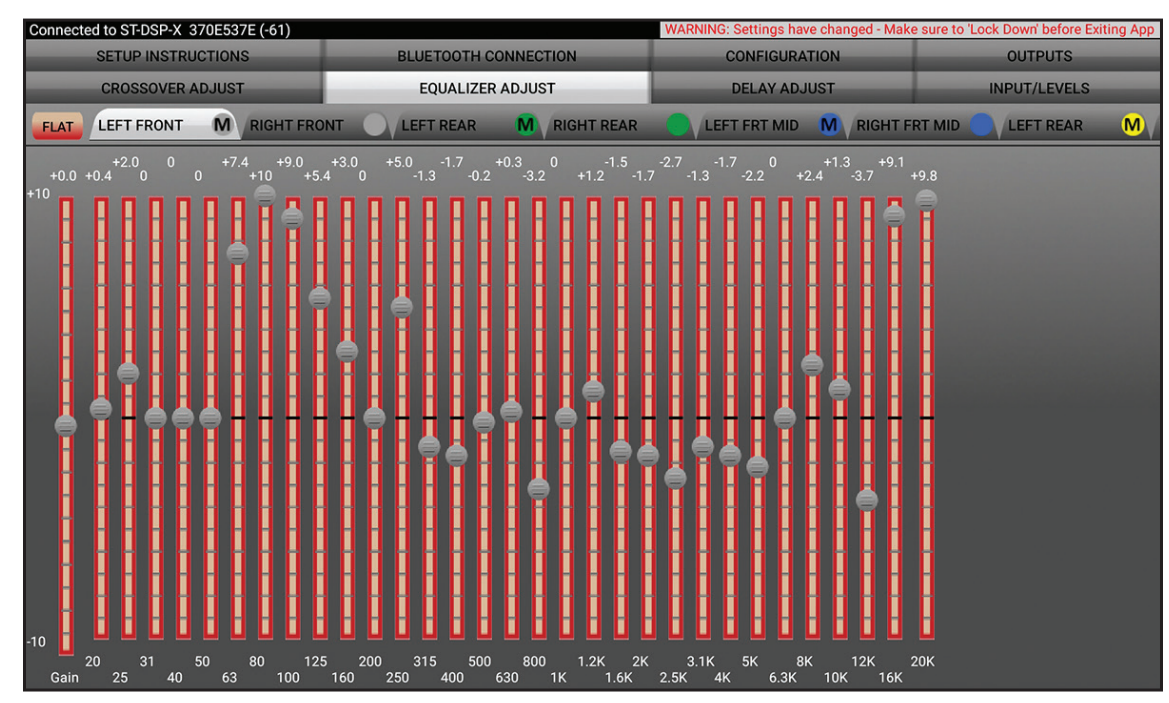

- After completing the DSP programming, the Harman Kardon equalizer settings will be preloaded for all speakers. If further adjustments are needed, it is recommended to use an RTA (Real-Time Analyzer) for precise adjustments.
- Each channel of the DSP features a 31-band graphic EQ with an adjustable level control.
- To reset all EQ adjustments, simply select the FLAT button located in the top left corner.

### **Time Delay Adjustments screen**

| Connected to ST-DSP-X 370E537E (-55) WARNING: Settings have changed - Make sure to 'Lock Down' bef |                                                             |                                             |                                                                                                    |  |  |
|----------------------------------------------------------------------------------------------------|-------------------------------------------------------------|---------------------------------------------|----------------------------------------------------------------------------------------------------|--|--|
| SETUP INSTRUCTIONS                                                                                 | BLUETOOTH CONNECTION                                        | CONFIGURATION                               | OUTPUTS                                                                                                    |  |  |
| CROSSOVER ADJUST                                                                                   | EQUALIZER ADJUST                                            | DELAY ADJUST                                | INPUT/LEVELS                                                                                                    |  |  |
| Di                                                                                                 | stance from each speaker to 'He                             | ead' position (in inches)                   |                                                                                                    |  |  |
| Left Front 30                                                                                      |                                                             |                                             |                                                                                                    |  |  |
| Right Front 30                                                                                     |                                                             |                                             |                                                                                                    |  |  |
| Left Rear 28                                                                                       |                                                             |                                             |                                                                                                    |  |  |
| Right Rear 28                                                                                      |                                                             |                                             |                                                                                                    |  |  |
| Left Front Mid 38                                                                                  |                                                             |                                             |                                                                                                    |  |  |
| Right Front Mid 38                                                                                 |                                                             |                                             |                                                                                                    |  |  |
| Left Rear 34                                                                                       |                                                             |                                             |                                                                                                    |  |  |
| Right Rear 34                                                                                      |                                                             |                                             | and the second second second second second second second second second second second second second second second |  |  |
|                                                                                                    |                                                             |                                             |                                                                                                    |  |  |
| Measure the distance from e                                                                        | ach speaker to the desired 'Head' posit<br>Maximum distance | ion and enter those values in tl<br>is 99". | ne corresponding boxes.                                                                                          |  |  |
|                                                                                                    |                                                             |                                             |                                                                                                    |  |  |
|                                                                                                    |                                                             |                                             |                                                                                                    |  |  |
|                                                                                                    |                                                             |                                             |                                                                                                    |  |  |
|                                                                                                    |                                                             |                                             |                                                                                                    |  |  |
|                                                                                                    |                                                             |                                             |                                                                                                    |  |  |
|                                                                                                    |                                                             |                                             |                                                                                                    |  |  |
|                                                                                                    |                                                             |                                             |                                                                                                    |  |  |
|                                                                                                    |                                                             |                                             |                                                                                                    |  |  |

This feature allows you to apply a delay to each channel. The settings are preset after programming and further adjustment is not needed unless preferred by the listener. If you wish to add a delay, start by measuring the distance (in inches) from each speaker to the listening position. Then, input these values for the corresponding speakers. To delay a specific speaker further, add the desired additional distance (in inches).

.

.

**NOTE:** For riders who primarily have a passenger in the rear seat, Harman recommends modifying the time delay by adding 10 inches to the front speakers and subtracting 10 inches from the rear speakers.

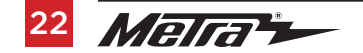

### Input/Levels screen

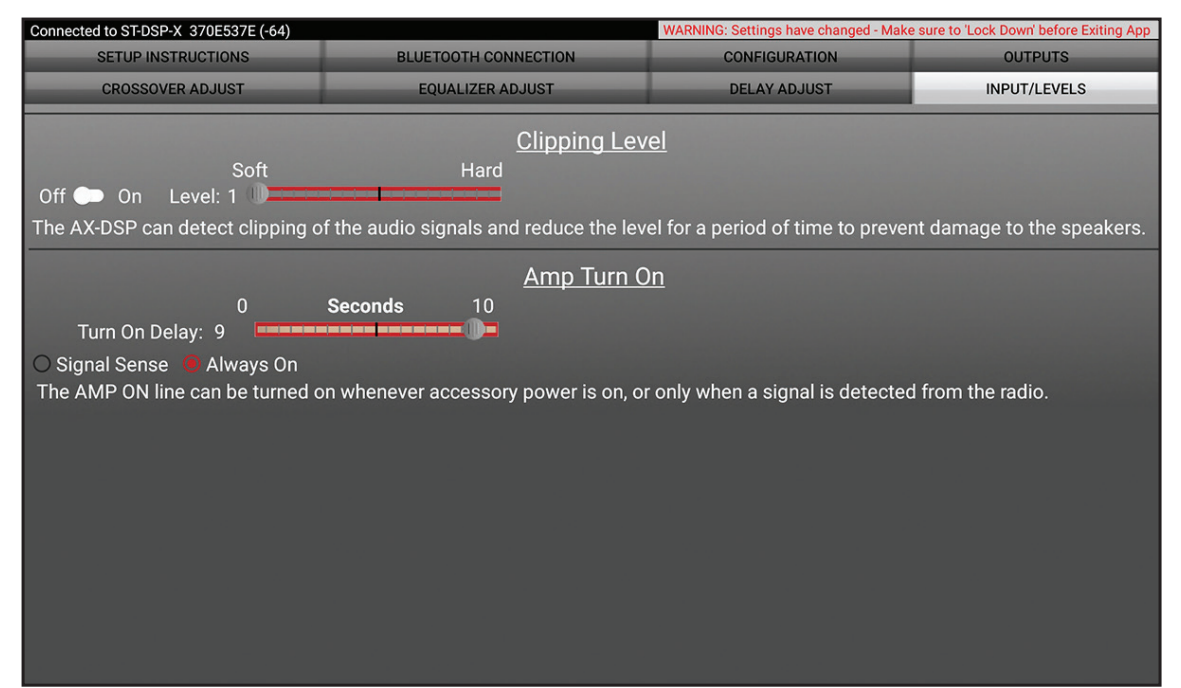

- Clipping Level: Use this feature to protect sensitive speakers, such as tweeters, from being pushed beyond their capabilities. If the input signal of the ST-DSP clips, the audio will be automatically reduced by 20 dB. Lowering the volume will restore the audio to a normal level. The sensitivity of this feature can be adjusted according to the user's listening preference.
- Turn-on Delay: By default, a 9-second delay is preprogrammed. This delay can be shortened, but if any popping sound is heard when turning the system on or off, increase the delay until the popping is no longer audible.

## **Configuration Lockdown screen**

| Connected to ST-DSP-X 370E537E (-59) |                     |                                       |                                               |              |  |  |  |  |
|--------------------------------------|---------------------|---------------------------------------|-----------------------------------------------|--------------|--|--|--|--|
| SETUP INSTRUCTIONS                   |                     | BLUETOOTH CONNECTION                  | CONFIGURATION                                 | OUTPUTS      |  |  |  |  |
| CROSSOVER ADJUST                     |                     | EQUALIZER ADJUST                      | DELAY ADJUST                                  | INPUT/LEVELS |  |  |  |  |
| IDENTIFY                             |                     |                                       |                                               |              |  |  |  |  |
| RESET TO DEFAULTS                    |                     |                                       |                                               |              |  |  |  |  |
| VEHICLE TYPE                         |                     |                                       |                                               |              |  |  |  |  |
| EQUALIZER TYPE                       |                     |                                       |                                               |              |  |  |  |  |
| LOCK DOWN                            | Stores the current  | configuration into the Locking Down I | Data<br>cotherwise, all settings will be lost |              |  |  |  |  |
| SAVE CONFIG                          |                     | configuration to you 38               |                                               |              |  |  |  |  |
| RECALL CONFIG                        | Recalls a configura | ation from your device                |                                               |              |  |  |  |  |
| ABOUT                                | Displays Informati  | ion about this App and the ST-DSP     |                                               |              |  |  |  |  |
| SET PASSWORD                         | Changes passwor     | d for accessing the ST-DSP            |                                               |              |  |  |  |  |
|                                      |                     |                                       |                                               |              |  |  |  |  |
|                                      |                     |                                       |                                               |              |  |  |  |  |

Last and the most important...

### You MUST lock down your configuration!!!

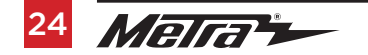